# คู่มือการดาวน์โหลดสำเนาระเบียนผลการเรียน (รบ.1)

#### 1. เข้าเว็บไซต์ http://std2018.vec.go.th

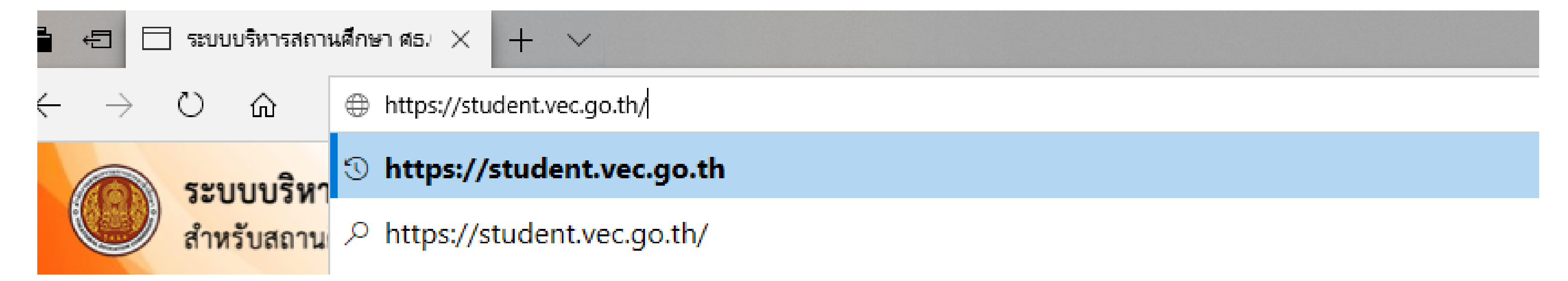

# 2. เลือก กลุ่มนักเรียน นักศึกษา/ผู้ปกครอง

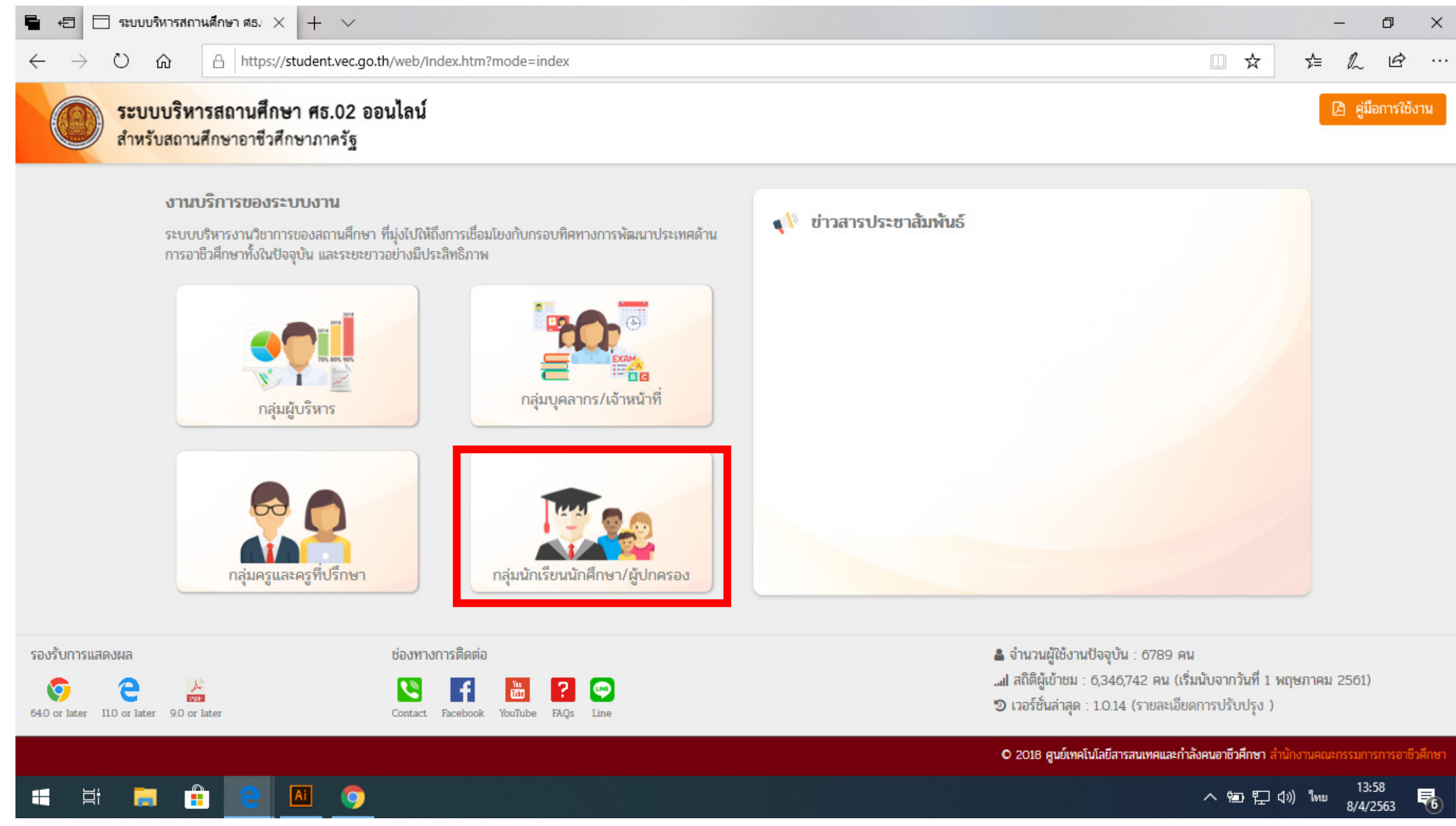

#### 3. ลงชื่อเข้าใช้ด้วย รหัสประจำตัวนักศึกษา และเลขบัตรประชาชน 13 หลัก และเลือกวิทยาลัยเทคนิคพิมาย

| 🗧 🖅 🗔 ระบบบริหารสถานศึกษา ศธ. 🗙 🕂 🗸                                                                            |                                                                                              |
|----------------------------------------------------------------------------------------------------|----------------------------------------------------------------------------------------------|
| $\leftrightarrow$ $\rightarrow$ $\circlearrowright$ $\pitchfork$ https://std2018.vec.go.th/web/Login.htm?mode= | indexStudent                                                                                 |
|                                                                                                    |                                                                                              |
|                                                                                                    | ไป<br>ระบบบริหารสถานศึกษา ศธ.02 ออนไลน์<br>สำหรับสถานศึกษาอาชีวศึกษาภาครัฐ<br>เข้าใช้งานระบบ |
| กลุ่มสิทธิ์นักเรียนนักศึกษา<br>และผู้ปกครอง                                                                    | <b>ษา</b> รหัสประจำตัวนักเรียนนักศึกษา                                                       |
|                                                                                                    | เลขประจำตัวประชาชนนักเรียนนักศึกษา                                                           |
|                                                                                                    | เลือกสถานศึกษา                                                                               |
|                                                                                                    | เข้าสู่ระบบ                                                                                  |
|                                                                                                    |                                                                                              |
|                                                                                                    |                                                                                              |
|                                                                                                    |                                                                                              |
|                                                                                                    |                                                                                              |

https://std2018.vec.go.th/web/Index.htm?mode=index

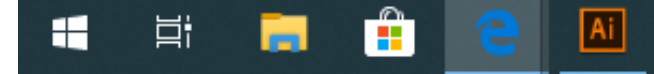

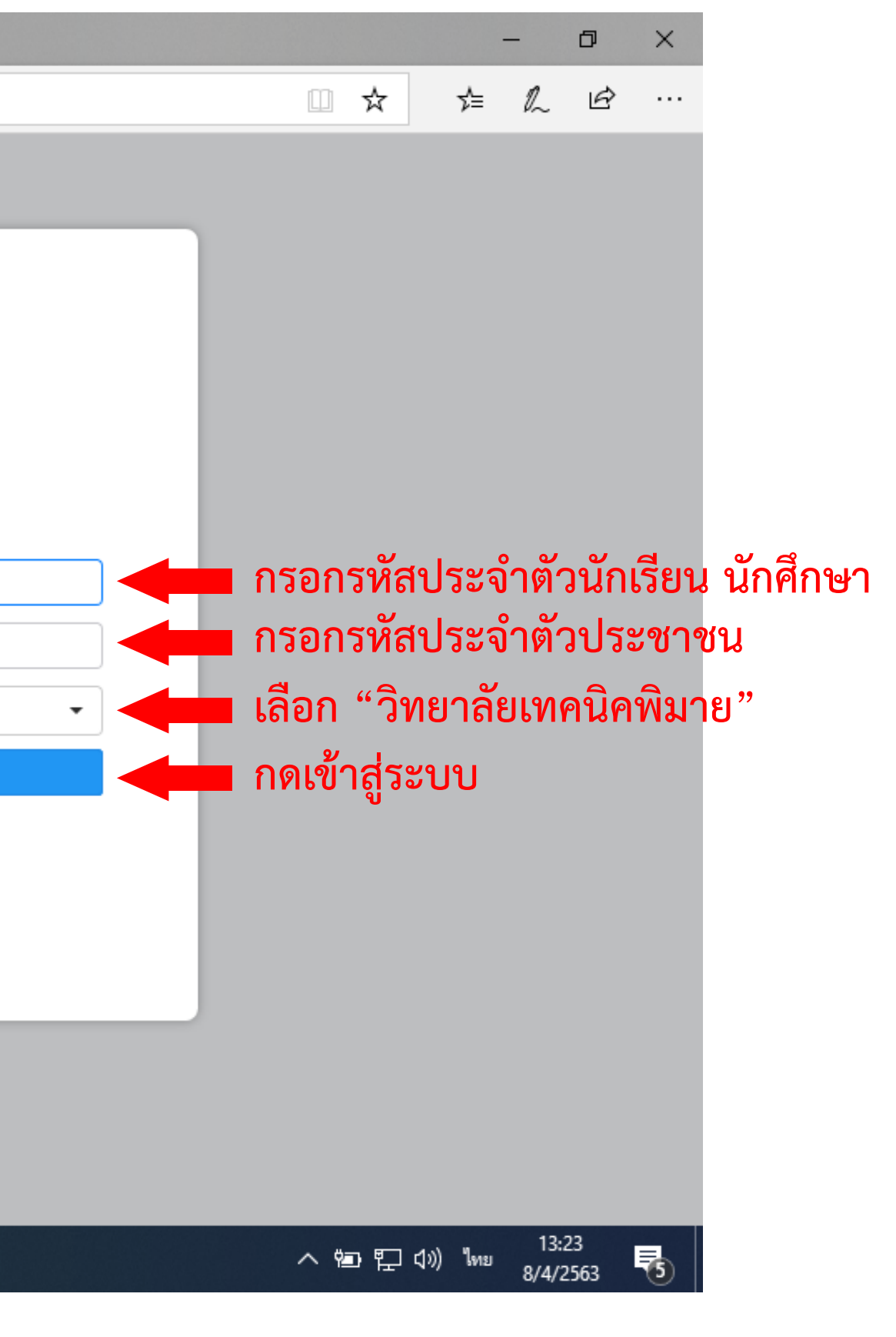

#### 4. เลือกบริการนักเรียน online

| 🖶 🖅 📄 ระบบบริหารสถานศึกษ                                         | пяз. $	imes$ + $	imes$                                                                       |                         |
|------------------------------------------------------------------|----------------------------------------------------------------------------------------------|-------------------------|
| $\leftarrow$ $\rightarrow$ $\circlearrowright$ $\textcircled{a}$ | https:// <b>student.vec.go.th</b> /web/Login.htm;jsessionid=AB5B6020804DEC39CA4F2092BADC8127 |                         |
| ≡                                                                | <b>านศึกษา ศธ.02 ออนไลน์</b><br>อาชีวศึกษาภาครัฐ                                             | g 🛢 🛍                   |
| 🕋 หน้าหลัก                                                       | 💷 ข่าวประชาสัมพันธ์                                                                          | 🛤 ยินดีต้อน             |
| 📥 บริการนักเรียน Online                                          |                                                                                              |                         |
| Your session will expire in 59:47 min                            |                                                                                              |                         |
|                                                                  |                                                                                              |                         |
|                                                                  |                                                                                              |                         |
|                                                                  |                                                                                              | สถานศึกษ                |
|                                                                  |                                                                                              | รหัสบัตรป               |
|                                                                  |                                                                                              | รหสประจา<br>ชื่อ - สกุล |
|                                                                  |                                                                                              | ประเภทผู้เ              |
|                                                                  |                                                                                              | กลุ่มเรียน<br>สถานภาพ   |
|                                                                  |                                                                                              |                         |
|                                                                  |                                                                                              |                         |
|                                                                  |                                                                                              |                         |
|                                                                  |                                                                                              |                         |
|                                                                  |                                                                                              |                         |

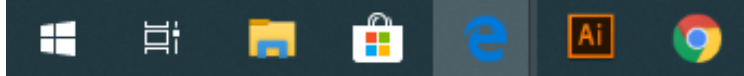

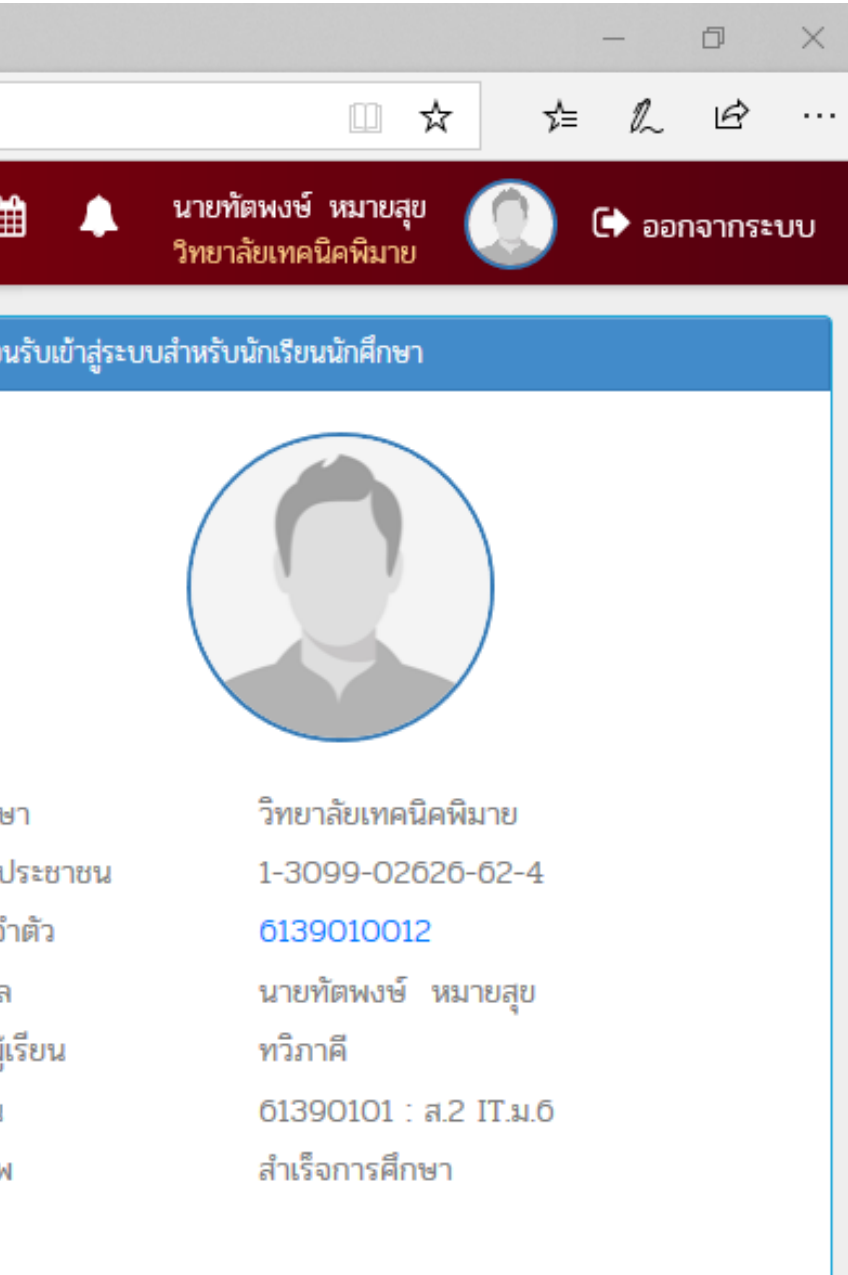

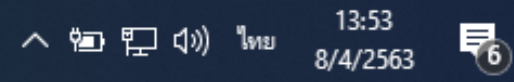

## 5. เลือกดาวน์โหลดเอกสารการจบการศึกษา

| 🖶 🖅 🖂 ระบบบริหารสถานศึกษา                                        | мы × + ~                                            |                                |     |
|------------------------------------------------------------------|-----------------------------------------------------|--------------------------------|-----|
| $\leftarrow$ $\rightarrow$ $\circlearrowright$ $\textcircled{a}$ | https:// <b>std2018.vec.go.th</b> /web/Login.htm?mo | de=mainMenu&id=8               |     |
|                                                                  | <b>เนศึกษา ศธ.02 ออนไลน์</b><br>ทชีวศึกษาภาครัฐ     |                                | 0 🗐 |
| 🕋 หน้าหลัก                                                       | 希 หน้าหลัก / 🕲 ระบบบริการนักเรียน                   | นักศึกษา                       |     |
| 📥 บริการนักเรียน Online                                          | Q ตรวจสอบข้อมูล                                     |                                |     |
| Your session will expire in 59:58 min                            | 🎒 ผลการเรียน                                        | 📙 ดาวน์โหลดเอกสารการจบการศึกษา |     |
|                                                                  |                                                     |                                |     |
|                                                                  |                                                     |                                |     |
|                                                                  |                                                     |                                |     |
|                                                                  |                                                     |                                |     |
|                                                                  |                                                     |                                |     |
|                                                                  |                                                     |                                |     |
|                                                                  |                                                     |                                |     |
|                                                                  |                                                     |                                |     |
|                                                                  |                                                     |                                |     |

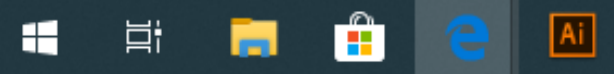

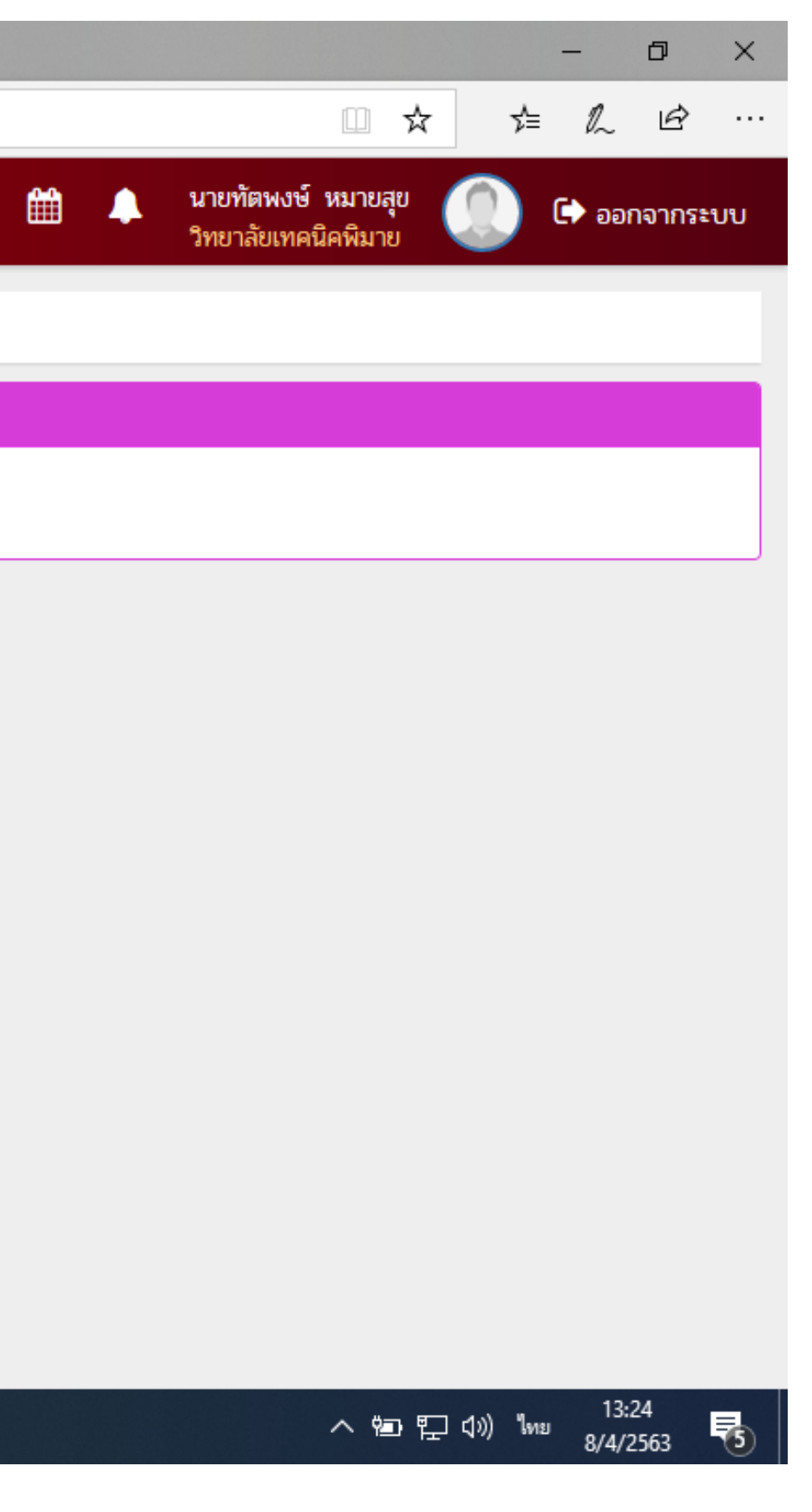

## 6. เลือกดาวน์โหลดไฟล์เอกสารการจบการศึกษา

| 📱 🖅 🗔 ระบบบริหารสถานศึกษา                                        | Mas. $\times$ + $\vee$                                                                            |                                       |                                    | -                       | - 0        | ×   |
|------------------------------------------------------------------|---------------------------------------------------------------------------------------------------|---------------------------------------|------------------------------------|-------------------------|------------|-----|
| $\leftrightarrow$ ) $\diamond$ ) $\diamond$                      | https:// <b>std2018.vec.go.th</b> /web/StudentService.htm?mode=initDownloadGraduateDocument       |                                       |                                    | □ ☆ ⊄                   | L Ė        |     |
| ≡ 🧼 ระบบบริหารสถา<br>สำหรับสถานศึกษาอ                            | <b>นศึกษา ศธ.02 ออนไลน์</b><br>าชีวศึกษาภาครัฐ                                                    | <b>9</b> 🗐                            | 🛗 🔔 นายทัตพงษ์ ท<br>วิทยาลัยเทคนิเ | หมายสุข 🔘 C             | > ออกจากระ | ະບບ |
| 🕋 หน้าหลัก                                                       | 希 หน้าหลัก /<br>ระบบบริการนักเรียนนักศึกษา / 🛓 ดาวน์โหลดเอกสารการจบการศึกษา                       |                                       |                                    |                         |            |     |
| 📥 บริการนักเรียน Online<br>Your session will expire in 59:58 min | ข้อมูลการสำเร็จการศึกษา                                                                           |                                       |                                    |                         |            | _   |
|                                                                  | ปีที่สำเร็จการสึกษา ขึ่ง - นามสกุล   2562 นายทัตพงษ์ หมายสุข   ๔ ดาวน์โหลดใฟล์เอกสารการจบการสึกษา | วันที่สำเร็จการศึกษา<br>24 มี.ค. 2563 | หน่วยก็ตสะสม                       | คะแนนเฉลี่ยสะสม<br>3.44 |            |     |

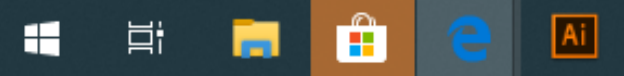

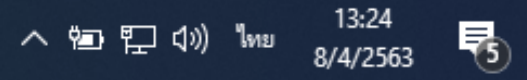